# 研究新生暑期借住 申請流程

學務處住宿服務組

## 研究新生暑期借住宿舍申請

- 請先至 portal 申請NET-ID帳號(<u>https://portal.ncu.edu.tw/signup</u>), NET-ID 通過認證後,可申請宿舍。
- ▶ 登入後,至社會人士→服務櫃台→學務系統→宿舍申請/查詢→無學籍宿 舍申請

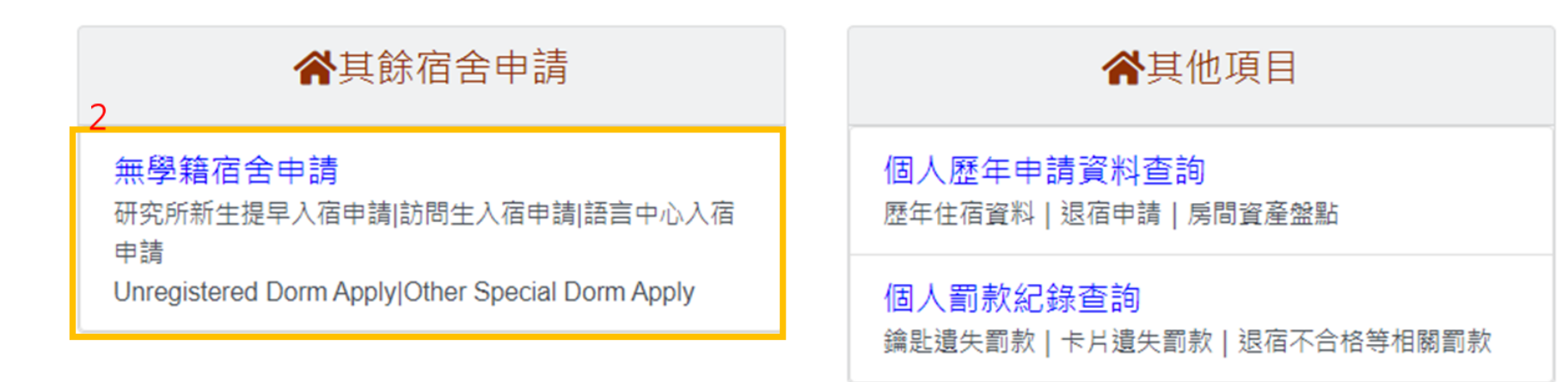

## 研究新生暑期借住宿舍申請

- ▶ 閱讀宿舍管理辦法後點選同意。
- 填寫申請資料(研究新生需上傳錄取證明),預定入住日期請參考本組 公告可提早入住之日期,送出申請後等待審核。
- 若有資訊填寫不正確(含預定入住日期),將會刪除,並Email通知, 同學需重新申請。

| <ul> <li>● 國立中央大學個人資料提供同意書</li> <li>等待申請 等待管理員同意中 等待繳款中 已完成</li> <li>Step 1 Step 2 Step 3 Step 4</li> </ul> |                      |
|----------------------------------------------------------------------------------------------------|----------------------|
| NetID n .com                                                                                                |                      |
| *身份證字號/居留證號                                                                                                 | 姓名                   |
| *性別 請選擇 🗸                                                                                                   | 聯絡電話                 |
| <ul> <li>*借住因素 ● (碩0新生)指導教授要求先到校進入實驗室,指導教授姓名:</li> <li>○ (碩0新生)系所安排先上課程,上課課程名稱:</li> </ul>                  | 依照原因選擇               |
| <ul> <li>○ 語言中心-學生</li> <li>○ 訪問生-學生</li> <li>○ 教職員及訪客</li> <li>*院/系</li> <li>*預定入住日期</li> </ul>            | *錄取證明檔案 選擇檔案 未選擇任何檔案 |
|                                                                                                    | 送出申請                 |

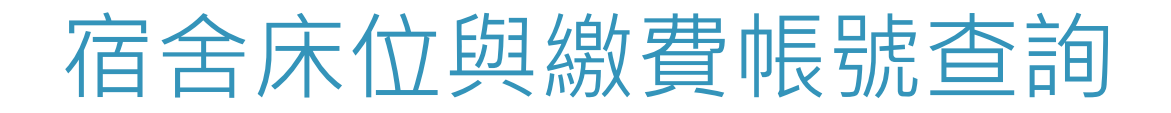

▶ 至學務系統→宿舍申請/查詢→無學籍宿舍申請查詢宿舍床位與繳費帳號。

公開服務▼ 訊息中心▼ 學務專區▼ 總務專區▼ 校外人士基本資料 登出

宿舍申請/杳詢

合>學務專區>宿舍申請/

### ★其餘宿舍申請

#### 無學籍宿舍申請

研究所新生提早入宿申請|訪問生入宿申請|語言中心入宿 申請

Unregistered Dorm Apply|Other Special Dorm Apply

#### 脅其他項目

個人歷年申請資料查詢 歷年住宿資料 | 退宿申請 | 房間資產盤點

個人罰款紀錄查詢 鑰匙遺失罰款 | 卡片遺失罰款 | 退宿不合格等相關罰款

## 宿舍床位與繳費帳號查詢

## ▶ 宿舍床位與繳費帳號查詢,選擇列印繳費單會看到繳費帳號。

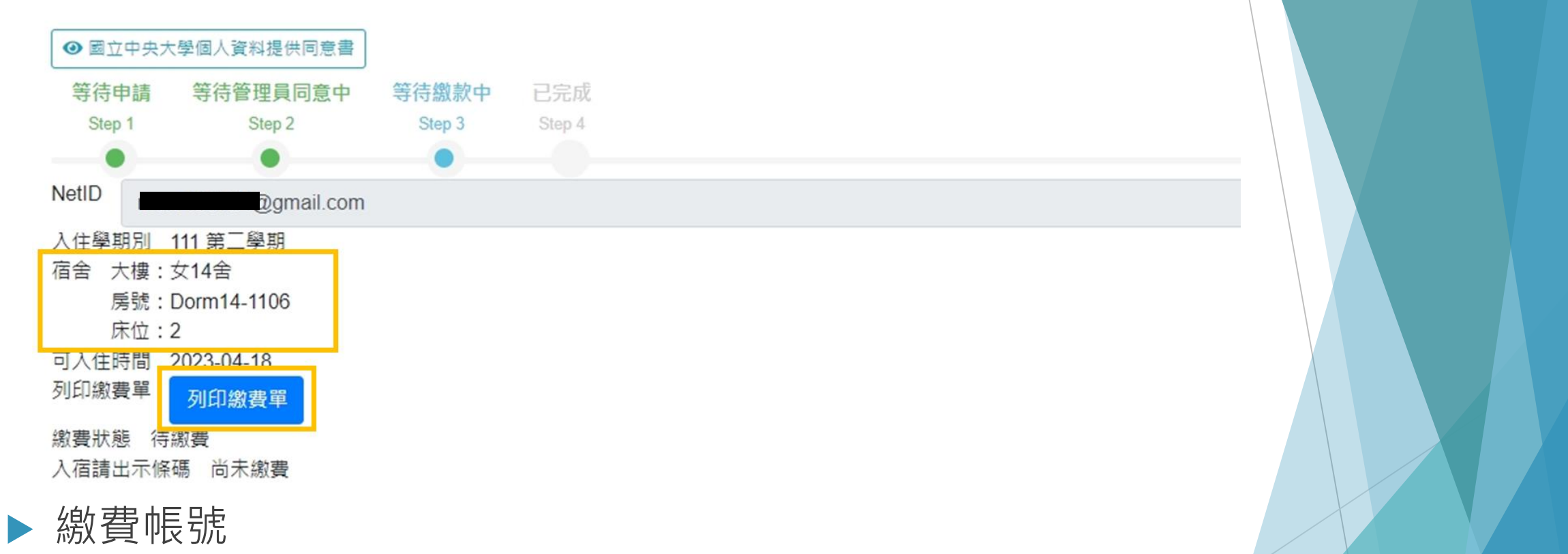

| 繳款資訊   | 007 學生宿舍費 007-01 不分類 劉容慈                          |
|--------|---------------------------------------------------|
| 繳款方式   | ATM或網路匯款                                          |
| 應繳金額   | 4,000元                                            |
| 金融機構代號 | 007                                               |
| 繳費帳號   | 1085-6007-1000-0400 (共 16碼 )<br>若機器需選擇轉帳或繳費,請選擇繳費 |

## 繳費說明-ATM繳費

- 1. 步驟:(郵局轉銀行為例)
  - 1) 輸入個人提款卡密碼
  - 2) 選擇跨行轉帳(含繳費)
  - 3) 選擇繳費功能
  - 4) 輸入銀行行號(第一銀行-007)及繳款帳號(16碼)
  - 5) 輸入繳款金額
  - 6) 確認輸入的繳款帳號及金額是否正確
  - 7) 交易完成列印明細表
- 轉帳繳費完畢後,務必列印明細表,確認收據上會出現-交易完成,即表示有轉帳成功,(若金融卡沒有開放轉帳功能,明細表會出現失敗的原因)
- 3. 轉帳繳費完畢後,翌日宿舍抽籤系統繳費狀況會自動改成-已繳費!
- 4. 每個人的繳款帳號都不同,跨行轉帳(含繳費)需要扣手續費,可請家人代為協助繳費。
- 請注意報名繳費系統會在晚上11:30~12:30進行系統更新,請勿在這時間進行繳費。

6

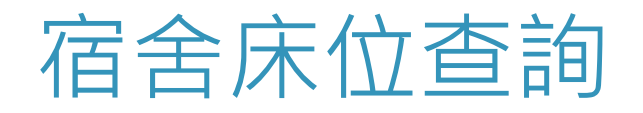

### 完成繳費後可至「個人歷年申請資料查詢」查詢宿舍床位。

公開服務▼ 訊息中心▼ 學務專區▼ 總務專區▼ 校外人士基本資料 登出

▲>學務專區>宿舍申請/查詢

### 脅其餘宿舍申請

#### 無學籍宿舍申請

研究所新生提早入宿申請|訪問生入宿申請|語言中心入宿

#### 申請

Unregistered Dorm Apply|Other Special Dorm Apply

### ★其他項目

個人歷年申請資料查詢 歷年住宿資料 | 退宿申請 | 房間資產盤點

個人罰款紀錄查詢 鑰匙遺失罰款 | 卡片遺失罰款 | 退宿不合格等相關罰款